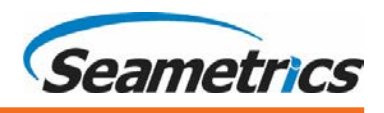

## Introduction

The purpose of this document is to provide instructions for using the Seametrics USB/RS485 communication cable to connect your computer to Smart Sensors. This process will install the needed drivers.

The drivers for this cable are located on the USB stick that came with your adapter. Alternately, you can download them from our web site at <u>http://seametrics.com/downloads/.</u>

| ΙΜΡΟ                     | RTANT NOTES – PLEASE READ!                                                                                                    |
|--------------------------|----------------------------------------------------------------------------------------------------|
| •                        | You must have administrative privileges on your computer in order to install the drivers. If you do not, then contact your IT department.                                                                                                    |
| •                        | Install Aqua4Plus before installing the drivers. We highly recommend using<br>Aqua4Plus 1.9.9 or higher or Aqua4PlusLite 2.1.3 or higher. If you do not have<br>one of these, you can download the latest version from our web site at<br>http://seametrics.com/downloads/  |
| •                        | If you are taking your computer into the field, we highly recommend that you install and test the cable before taking your computer to the field.                                                                                                    |
| •                        | If you already have an FTDI driver installed, the installation wizard may skip<br>some of the steps or may not come up at all. This is normal. If no wizard or<br>bubble comes up indicating you need to install drivers, then proceed to the<br>Connect and Setup section. |
| •                        | If you will be using this cable with a version of Aqua4Plus earlier than 1.9.2, or if you will be using it with Aqua4Push, please see Appendix A.                                                                                                    |
| troduction               | on for Windows VD                                                                                                    |
| iver Installati          | on via the Internet                                                                                                    |
| iver Installati          | on Without the Internet                                                                                                    |
| nnection and             | d Setup                                                                                                    |
| nendix A <sup>.</sup> Us | ing with Agua4Push or Older Versions of Agua4Plus                                                                                                    |

Appendix B: Installing Drivers if You Do Not Have Aqua4Plus or Aqua4Plus Lite......7

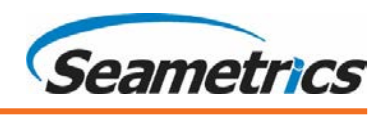

## **Driver Installation for Windows XP**

Follow instructions in section "Driver Installation Without the Internet" below.

### **Driver Installation via the Internet**

If you are connected to the Internet and do not have automatic device installation turned off, then this is the recommended method for Vista, Windows 7, Windows 8.0, Windows 8.1, and Windows 10.

Plug the cable into any available USB port. Your computer will automatically access the correct drivers from the Internet and install them.

If this does not work, then install the drivers as shown in the next section.

## **Driver Installation Without the Internet**

If you are not connected to the Internet, do not have automatic device installation turned off, or have Windows XP, then this is the recommended installation method.

- From Aqua4Plus 1.9.9 or higher:
  - From the Utilities menu, select Install USB/RS485 Drivers
- From Aqua4PlusLite 2.1.3 or higher:
  - From the Configure menu, select Program Configuration, and then click on Install USB/RS485 Drivers.

| Utilities Diagnostic Window Help                                                                                                    |  |
|----------------------------------------------------------------------------------------------------|--|
| Barometric Compensation Utility                                                                                                    |  |
| Find sensors                                                                                                    |  |
| Install USB/RS485 Drivers                                                                                                    |  |
| Jan Start Start St |  |

| 4 Aqua4PlusLite       |   |                                 |  |  |
|-----------------------|---|---------------------------------|--|--|
| Configure Window Help |   | -                               |  |  |
| Sensor Configuration  | ► | 1                               |  |  |
| Program Configuration | × | Set Computer Display Units      |  |  |
| Exit                  |   | Set Scan Range                  |  |  |
|                       |   | Open Graph Window               |  |  |
|                       |   | Barometric Compensation Utility |  |  |
|                       |   | Install USB/RS485 Drivers       |  |  |
|                       |   | Set Default Data Folder         |  |  |

Select your operating system, and then click Install.

| Install USB/RS485 Drivers                                                                                                    |  |  |
|----------------------------------------------------------------------------------------------------|--|--|
|                                                                                                    |  |  |
| This installs the drivers for INW's USB/RS485 cable.                                                                                                    |  |  |
| After installation, do the following:<br>(1) If the cable was plugged in during installation, unplug it and plug it back in.<br>(2) Close and reopen Aqua4Plus. |  |  |
| To proceed with installation, select the driver for your computer,<br>and then click Install.                                                                   |  |  |
| Windows XP, Vista, Windows 7, Windows 8.0                                                                                                    |  |  |
| C Windows 8.1, Windows 10                                                                                                    |  |  |
|                                                                                                    |  |  |

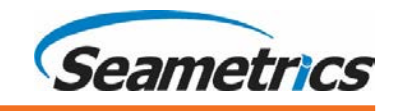

• The installation Wizard will open. Click Extract to begin the installation process.

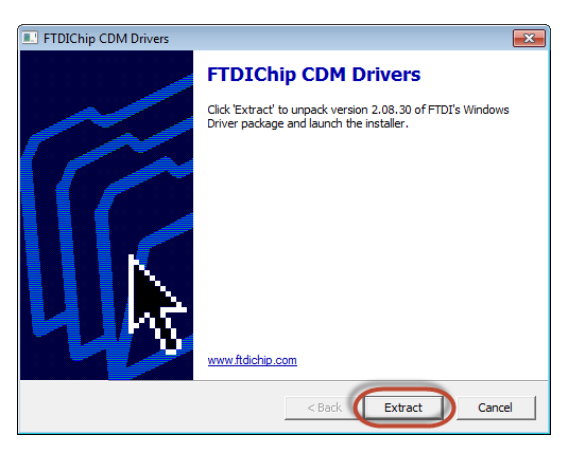

- Click Next on the Installation Wizard welcome screen.
- The drivers should begin installing.

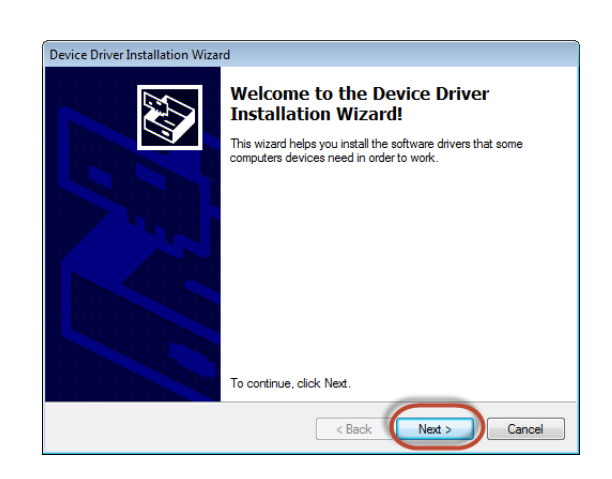

- Once complete, the Wizard will list the drivers installed. Click Finish.
- If the cable was connected to your computer during installation, disconnect it now and then plug it back in.

| Device Driver Installation Wizard |                                                                                                    |                           |  |
|-----------------------------------|----------------------------------------------------------------------------------------------------|---------------------------|--|
|                                   | Completing the Device Driver<br>Installation Wizard                                                              |                           |  |
|                                   | The drivers were successfully in                                                                                 | stalled on this computer. |  |
|                                   | You can now connect your device to this computer. If your device came with instructions, please read them first. |                           |  |
|                                   | Driver Name                                                                                                    | Status                    |  |
|                                   | CTDLCDM Drives Bashs                                                                                             | Destute use               |  |
|                                   | <ul> <li>FTDI CDM Driver Packa</li> <li>FTDI CDM Driver Packa</li> </ul>                                         | Ready to use              |  |
|                                   | < Back                                                                                                    | Finish Cancel             |  |

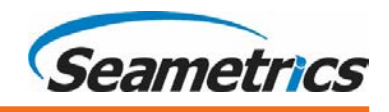

# **Connection and Setup**

Once your USB/RS485 cable has been installed, you may remove it and reconnect it whenever you want, without having to reinstall the drivers.

• Connect to the Smart Sensor as shown below.

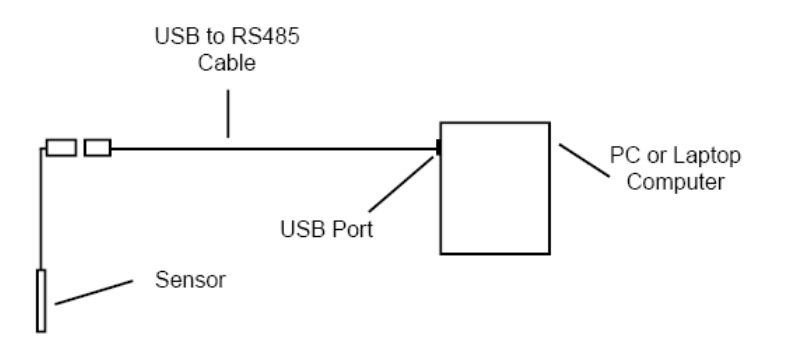

• In the Aqua4Plus 1.9.9 or higher software, select USB from the dropdown box on the tool bar. (Note: In Aqua4PlusLite, you do not have to select anything at this step.)

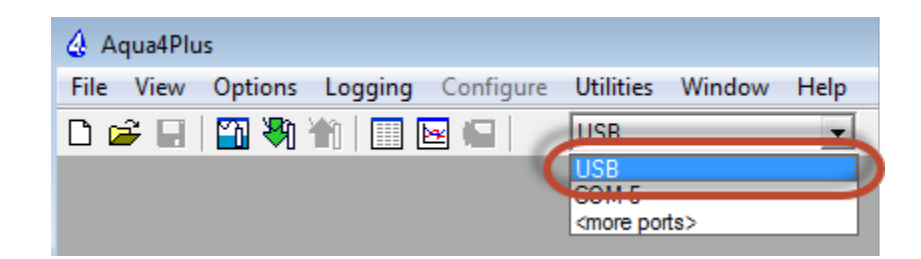

Note:

If you are using a version of Aqua4Plus older than 1.9.2, or if you are using Aqua4Push, refer to Appendix A.

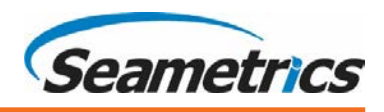

# **Appendix A: Using with Aqua4Push or Older Versions of Aqua4Plus**

If you are using your cable with Aqua4Push or a version of Aqua4Plus prior to version 1.9.2, you will need to determine the COM port to which your cable is connected and then select this COM port in the software.

### **Determining the COM Port**

If you are using Windows 7 and you noted the COM port during installation, procede to Selecting the COM Port, on the following page.

Otherwise, you can determine the COM port as follows.

- Click the Start button.
- Right-click on "Computer" or "My Computer."
- Click on "Manage."

| Paint Paint               | Music<br>Computer |                   |
|---------------------------|-------------------|-------------------|
| XPS Viewer                | Control I 😵       | Open<br>Manage    |
| Windows Fax and Scan      | Devices a         | Map network drive |
| Remote Desktop Connection | Default F         | Show on Desktop   |
| Aqua4Plus                 | Help and          | Rename            |
| All Programs              |                   | Properties        |
| Search programs and files |                   |                   |
| 📀 🏉 📜 💽                   |                   |                   |

- In the left pane, click on "Device Manager."
- In the right pane, open "Ports."
- You should see an entry that says "USB Serial Port" followed by a COM port number. Make note of this COM port number.

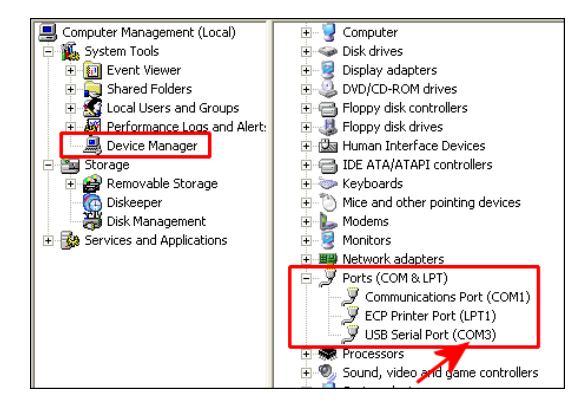

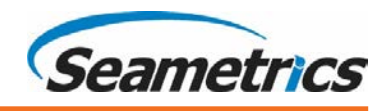

#### **Selecting the COM Port**

#### In Aqua4Plus

In the Aqua4Plus software, from the drop-down box on the tool bar select the COM port you identified above.

| File View Options Session Configure Utility | ies Diagnostic Window Help      |
|---------------------------------------------|---------------------------------|
| 🗅 🚅 🖶 🎒 🎒 🦬 🔛 🖼                             | СОМ 3 🗾                         |
|                                             | COM 1                           |
|                                             | COM 4<br><more ports=""></more> |

Note: If you do not see your new COM port in the drop-down box, open the Communications box from the Options menu. Increase the Highest COM port number. COM port numbers must be 15 or lower. If your cable installed on a COM port higher than 15, you will need to remap your COM port. Contact your IT department if this is needed.

| Modbus Communications Options         |                                   |  |
|---------------------------------------|-----------------------------------|--|
| Eactory Suggested Settings            |                                   |  |
| Existing Settings                     | •                                 |  |
| <u>R</u> etry Level                   | _Lowest Sensor Address_           |  |
| 1 •                                   |                                   |  |
| TimeOut Level                         |                                   |  |
|                                       | • • 10 •                          |  |
| Highest <u>C</u> OM port              | 🔲 Enable S/F Radio <u>W</u> akeup |  |
| 2 -                                   | Mapped Network Scan               |  |
| └──────────────────────────────────── |                                   |  |
| Max Packet Send: 201                  |                                   |  |
|                                       | OK Cancel                         |  |

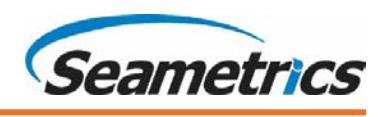

### In Aqua4Push

In Aqua4Push, set the COM port in the Sensor Map. (See the Aqua4Push instruction manual for details on creating/editing Sensor Maps.)

- Select the main "Connections and Sensors" tab.
- On the right panel, select the "Communications Options" tab.
- Enter the COM port number.

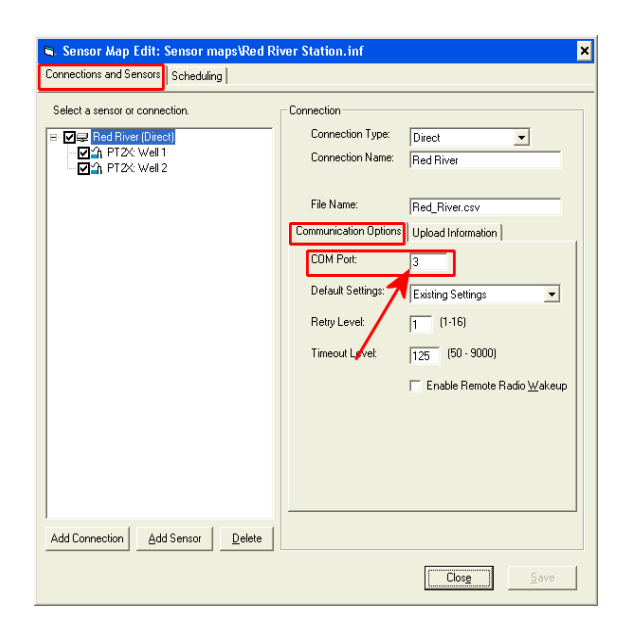

# Appendix B: Installing Drivers if You Do Not Have Aqua4Plus or Aqua4PlusLite.

If you do not have Aqua4Plus or Aqua4Plus Lite, or do not want to install it, install the drivers as follows:

Download the drivers from our web site at http://seametrics.com/downloads/.

Two versions are available. If you have Windows 8.1 or Windows 10, run *CDM v2.08.30 WHQL Certified for Windows 8.1.exe*. Otherwise, run *CDM20830\_Setup.exe*. Note: you should run these as Administrator. (Contact your IT department, if you need further help on Administrator mode.)

CDM v2.08.30 WHQL Certified for Windows 8.1.exe

CDM20830\_Setup.exe

Windows is a registered trademark of Microsoft Corporation.